| 学習活                                                                                                  | 動例図                                            | 画工作                                                                                                    | 小学校第                                                          | 2学年                                             | 分解                    | 組合せ                                      | 抽象化                    | 一般化                | 評価・改善              |
|----------------------------------------------------------------------------------------------------|------------------------------------------------|----------------------------------------------------------------------------------------------------|---------------------------------------------------------------|-------------------------------------------------|-----------------------|------------------------------------------|------------------------|--------------------|--------------------|
| 単テ                                                                                                   | 元名し                                            | らいろ                                                                                                    | ら もよう                                                         | (東京                                             | 書籍)                   |                                          |                        | 本時1・               | 2/2時間              |
|                                                                                                    |                                                | 本時                                                                                                    | あねらい                                                          |                                                 |                       | 育成を                                      | を目指すプロ                 | グラミング的             | 的思考                |
| 色・形                                                                                                  | ・動きをエ                                          | 夫して                                                                                                    | 、色々な敷                                                         | き詰め模                                            | 評価・改善                 | 要素や手順を披                                  | 辰り返る。                  | Stage1             |                    |
| り兄们                                                                                                  | 11/2998                                        | うここの                                                                                                    | いできる。                                                         | (元                                              | ふ・刊・衣)                |                                          |                        |                    |                    |
| 本時のねらいとプログラミング的思考との関連性                                                                               |                                                |                                                                                                    |                                                               |                                                 |                       |                                          |                        |                    |                    |
| 本時の学習では、プログラミング的思考の中の評価・改善の思考を取り入れ、Viscuit を使って手順や組合せを振                                              |                                                |                                                                                                    |                                                               |                                                 |                       |                                          |                        |                    |                    |
| り返りなから、巴や形を上大しに楔椂を作る沽動に取り組む。Viscuitを沽用して敷さ詰の楔椂を描くことによって、色の濃さや大きさを簡単に何度でも変えて試すことができ、本時のねらいを効果的に達成できる。 |                                                |                                                                                                    |                                                               |                                                 |                       |                                          |                        |                    |                    |
| 学習ど                                                                                                  | ソール                                            | Visc                                                                                                    | cuit                                                          | Scra                                            | atch                  | スライド                                     | スプレッド                  | シート                | 無                  |
|                                                                                                    |                                                |                                                                                                    |                                                               |                                                 |                       |                                          |                        |                    |                    |
| (展開を想定)<br>                                                                                          |                                                |                                                                                                    |                                                               |                                                 |                       | ◇指述<br>※学习                               | 尊上の留意点<br>習ツールを使       | 用する際の              | 留意点                |
| 導入                                                                                                   | 1 本時                                           | のめあ                                                                                                    | てをつかむ                                                         | 0                                               |                       | ※事前に Visc                                | uitの基本操作               | を体験させて             | おくことが望             |
|                                                                                                    | 色・形・うごきをくふうして、いろいろなしき<br>つめもようを ためしたり見つけたりしよう。 |                                                                                                    |                                                               |                                                 | - ましい(ト<br>  ◇授業スライ   | 欄参照)。<br>ドを拡大提示し                         | 、説明や指示                 | を補いながら             |                    |
|                                                                                                    |                                                |                                                                                                    | 100000                                                        |                                                 | 200120                | <ul> <li>進める。</li> <li>◇導λ~終末</li> </ul> | の時間を、2時                | 間続けて設定             | することが望             |
|                                                                                                    |                                                |                                                                                                    |                                                               |                                                 |                       | ましい。                                     |                        |                    | , <u>.</u>         |
|                                                                                                    |                                                |                                                                                                    |                                                               |                                                 |                       |                                          |                        |                    |                    |
|                                                                                                    | 2 Viscuitの使い方を確認する。                            |                                                                                                    |                                                               |                                                 |                       | ● 「Viscuit G<br>ことができ                    | の作る画面を開<br>るか確認しまし     | いて、どのボ<br>っょう。」    | タンでどんな             |
|                                                                                                    |                                                |                                                                                                    |                                                               |                                                 |                       |                                          |                        |                    |                    |
| 展開                                                                                                   | 3 方眼                                           | 紙を使う                                                                                                    | って、敷き                                                         | 詰め模様                                            | を一緒に描                 | ◇方眼紙はマ                                   | ス目のある紙の                | のことや、方眼            | 紙にするとマ             |
|                                                                                                    | < °                                            |                                                                                                    |                                                               | 001                                             |                       | 応じて補足                                    | を描くことがで説明しながら、         | ここのこと寺、<br>設定を整える  | 児里の美態に<br>る。       |
|                                                                                                    |                                                | ①←を2<br>左のめた                                                                                                    | 2917UT.                                                       | 2 - をスワ-<br>して、右の此<br>に入れる。<br>このとき、マ<br>コマズダダダ | イブ<br>かがね<br>スガ<br>デナ | ●「矢印が動<<br>  ◇眼鏡の意味                      | くと四角が出て<br>を説明し、眼鏡     | くる命令を作<br>竟で命令(プE  | りましょう。」<br>コグラミング) |
|                                                                                                    |                                                |                                                                                                    |                                                               | 1 23684.                                        |                       | しているこ                                    | とに気付かせる                | る。<br>=らせることで      | 、添田度やぺ             |
|                                                                                                    |                                                | 80000<br>(10000<br>(10000)<br>(10000)<br>( | ればは、「元の絵(左)を後の絵<br>えてね」というめいれいです。<br>ねの <u>右がわ</u> では、元の絵がうすく | <b>右)</b><br>見え                                 |                       | の太さの調                                    | 整の仕方に慣れ                | いさせる。              |                    |
|                                                                                                    | ,                                              |                                                                                                    |                                                               |                                                 |                       |                                          |                        |                    |                    |
|                                                                                                    | 4 手本と同じように動くか確かめる。                             |                                                                                                    |                                                               |                                                 |                       | ◇2~3人で<br>うに動かな                          | 確認し合い、授<br>い場合は、間違     | 業スライドの<br>っている眼鏡   | 手本と同じよの指示を見付       |
|                                                                                                    |                                                |                                                                                                    |                                                               |                                                 |                       | けて直すよ                                    | う声掛けする。                |                    |                    |
|                                                                                                    | ᆮᅶᄔᆞᆠᅶᆘᆋᇊᄻᆕᆺᆺᇂᇏᅕᆃᆂᄿᄺᆓᄰᄼᄲ                       |                                                                                                    |                                                               |                                                 |                       |                                          | <b>ルプロ<i>ガ</i>ニ</b> ノオ |                    | か載さきぬ措             |
|                                                                                                    | 5 オリンナルノロクフムで敷さ詰の榠様を描<br>く。                    |                                                                                                    |                                                               |                                                 |                       | ●「オリシリ」                                  | り見付けたりし                | 「「」、「」、            |                    |
|                                                                                                    | 1                                              |                                                                                                    |                                                               | ŢŢ                                              |                       | ◇画用紙に描<br>  せる良さが                        | くのとは違い、<br>あることに気付     | 簡単に何度も<br>すかせる。    | 色や模様を試             |
| 終末                                                                                                   |                                                |                                                                                                    |                                                               | L                                               |                       | ◇共通点は敷<br>る点は色・                          | き詰め模様にす<br>模様・動きでね     | すること、それ<br>あることを確証 | 、ぞれが工夫す<br>烈する。    |
|                                                                                                    |                                                |                                                                                                    |                                                               |                                                 |                       |                                          |                        |                    |                    |
|                                                                                                    |                                                | <b>* *</b> *                                                                                                    | Ţ                                                             |                                                 |                       |                                          |                        |                    |                    |

## 【Viscuit データの保存方法例】

●Viscuitの「送る」ボタン

一時的に保存することができますが、全ての人が同じフォルダに保存することになります。 自分の作品としていつでも取り出せるようにする場合は、画面を録画することをおすすめします。

## ●iPad の画面録画方法

- 1 「設定」>「コントロールセンター」の順に選択し、「画面収録」の横にある追加ボタン <table-cell-rows> をタップします。
- 2 iPhone または iPad でコントロールセンターを開きます。
- 3 灰色の録画ボタン 

   をタップして、3 秒のカウントダウンが終わるまで待ちます。
- 4 コントロールセンターを閉じて、画面を録画します。
- 5 録画を停止するには、コントロールセンターを開いて、赤い録画ボタン をタップします。 または、画面上端の赤いステータスバーをタップし、「停止」をタップします。

## ●Chromebookの画面録画方法

- 1 Shift+Ctrl+ウィンドウを表示 □ キーを押します。
- 2 下のメニューで画面録画 🗅 を選択します。
- 3 次のいずれかを選択します。
  - ・全画面を録画する 🎦
  - ・画面の一部を録画する
  - ・ウィンドウを録画する 🔲
- 4 録画を停止するには、右下の撮影を停止 🖲 を選択します。